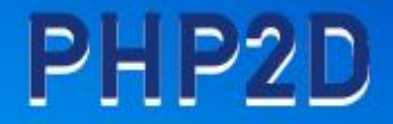

# Petunjuk Penggunaan Aplikasi PHP2D

Registrasi dan Upload Proposal Mahasiswa

#### 1. Registrasi Mahasiswa

Untuk melakukan registrasi mahasiswa bisa mengunjungi laman PHP2D di *link* https://php2d.kemdikbud.go.id klik tombol "Daftar Sekarang" atau tombol "Login".

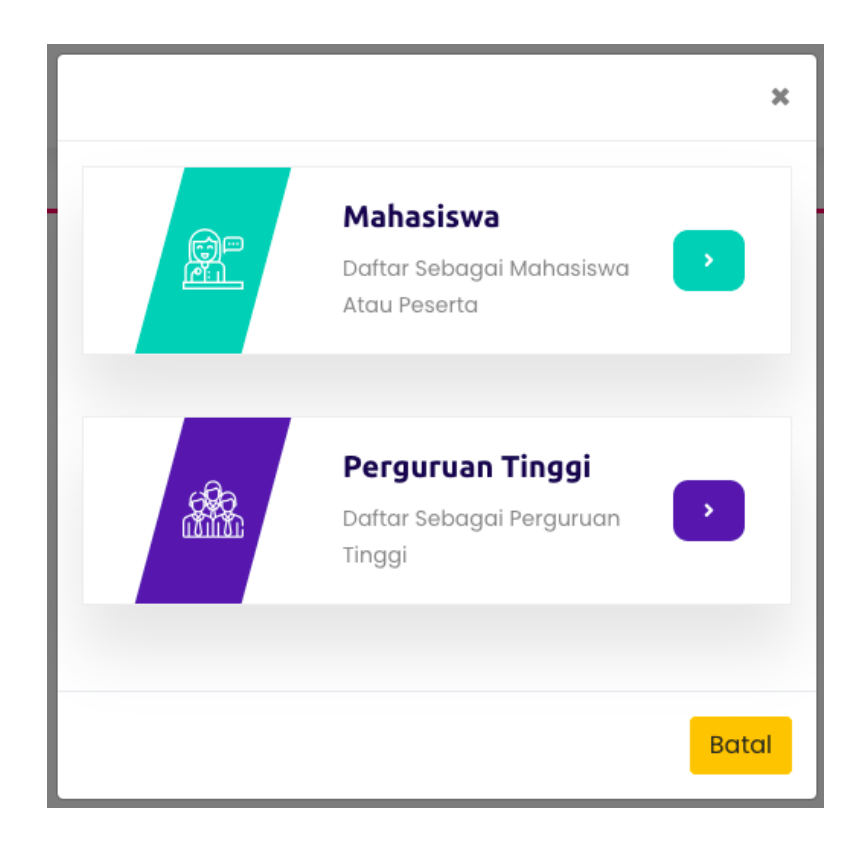

Pilih menu "Daftar Sebagai Mahasiswa", lalu akan di arahkan ke halaman form register mahasiswa.

| php2d.kemdikbud.go.id/register-peserta |                      |               |            |          |        |       |   |
|----------------------------------------|----------------------|---------------|------------|----------|--------|-------|---|
|                                        | Beranda              | Tentang PHP2D | Pengumuman | Download | Kontak | Login | Q |
|                                        | <b>Q</b> , Cari Data | Register      |            |          |        |       |   |
|                                        | Alamat E-Mail*       |               | Lo         | ain      |        |       |   |
|                                        | Register             |               |            | Ť        |        |       |   |

Untuk registasi awal Klik tombol "Cari Data" maka akan muncul tampilan form seperti dibawah,

|                   | <b>*</b> Cari Data Mahasiswa |
|-------------------|------------------------------|
| Perguruan Tinggi  |                              |
| Program Studi     | `                            |
|                   |                              |
| Masukkan NIM Anad |                              |
|                   | <b>Q</b> Cari Data           |

Arahkan kursor ke Cari Peruguran Tinggi, ketikkan nama perguruan tinggi peserta beberapa karakter sampai muncul nama perguruan tinggi yang di maksud, begitu juga untuk pilihan Prodi nya.

| *Cari Data Mahasiswa                       |
|--------------------------------------------|
| Perguruan Tinggi                           |
| Cari Perguruan Tinggi                      |
| Islam Nusan                                |
| Universitas Islam Nusantara                |
| Institut Agama Islam Nusantara Batang Hari |
| Masukkan NIM Anda                          |
|                                            |
| <b>Q</b> Cari Data                         |

Akan muncul *suggestion* untuk pencarian perguruan tinggi, setelah kita mengetikan *keyword* pencarian.

|                       | *Cari Data Mahasiswa                  |
|-----------------------|---------------------------------------|
| Perguruan Tinggi      |                                       |
| Program Studi         | · · · · · · · · · · · · · · · · · · · |
| NIM<br>41037006181030 |                                       |
|                       |                                       |
|                       | <b>Q</b> , Cari Data                  |

Setelah memasukkan/menuliskan nim lalu klik tombol "Cari Data", kemudian akan muncul seperti tampilan dibawah ini.

|                                                 | *Cari Data Mahasiswa       |
|-------------------------------------------------|----------------------------|
| Perguruan Tinggi<br>Universitas Islam Nusantara |                            |
| Program Studi                                   |                            |
| NIM                                             | *                          |
| 41037006181030                                  |                            |
| SYAIFUL RACHMAN                                 |                            |
| Angkatan                                        |                            |
| 2018<br>Tanggal Lahir                           |                            |
| 1999-02-09                                      |                            |
|                                                 | ✓ Pilih Data 🔍 🔍 Cari Data |

Catatan : Untuk data semua bersumber dari data forlap dikti, dengan status mahasiswa aktif.

Setelah tampilan gambar diatas klik tombol "Pilih Data", dan akan muncul tampilan seperti dibawah ini kemudian isikan email dan no kontak.

| Q. Cari Data                |       |
|-----------------------------|-------|
| SI - Teknik Informatika     |       |
| Universitas Islam Nusantara |       |
| SI - Teknik Informatika     |       |
| SYAIFUL RACHMAN             |       |
| 41037006181030              |       |
| 2018                        |       |
| cipto.bdg@gmail.com         |       |
| 0818632195                  |       |
| Register                    | Login |

Isikan data email dan no. hp, pastikan untuk email yang diinputkan adalah email aktif untuk proses pengiriman *username*, *password* dan verifikasi email, lalu klik tombol "*Register*".

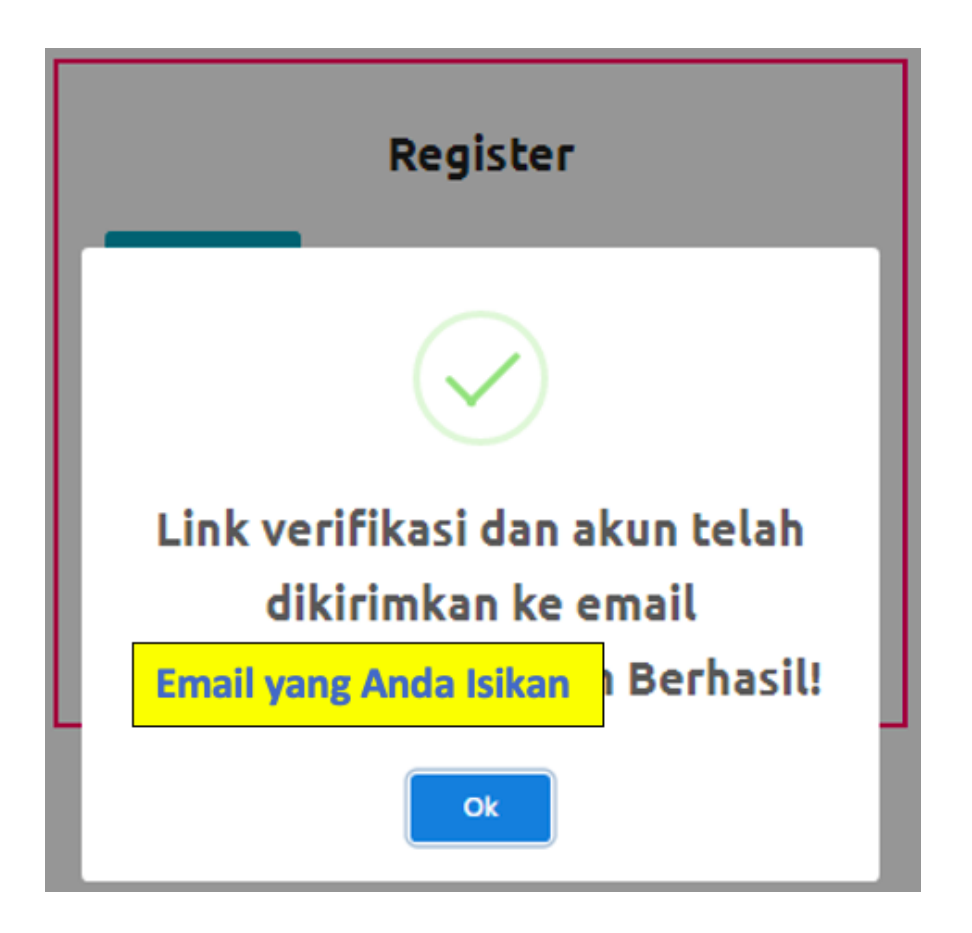

Setelah di klik tombol "*Register*" maka akan muncul notifikasi bahwa Link verifikasi dan akun telah dikirimkan ke email yang kita inputkan di Form *Register*, dan selanjutnya kita cek email masuk.

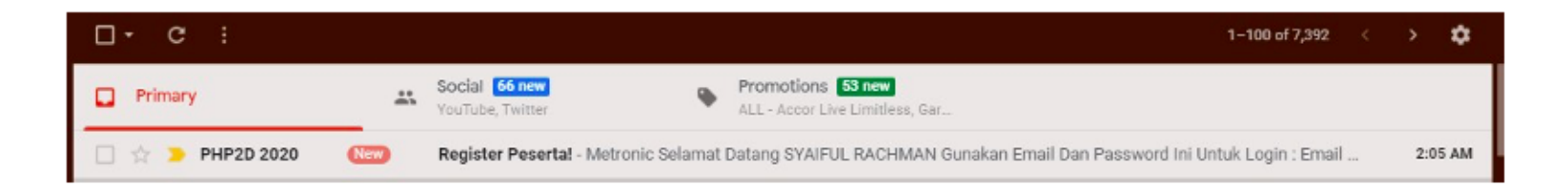

Buka email masuk dan disana berisikan data username, password, dan link email verifikasi.

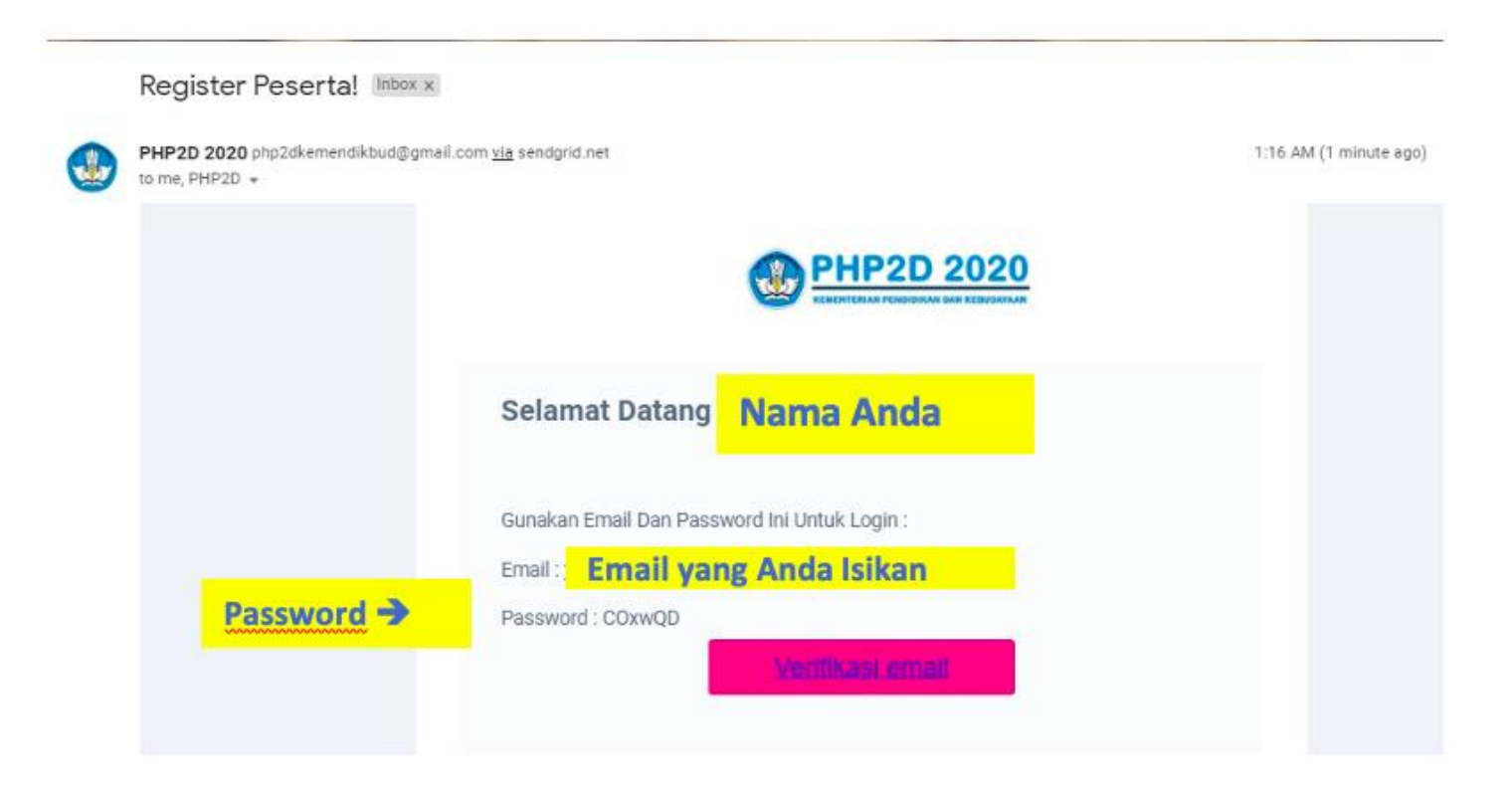

Setelah pesan email dibuka, klik tombol "Verifikasi Email".

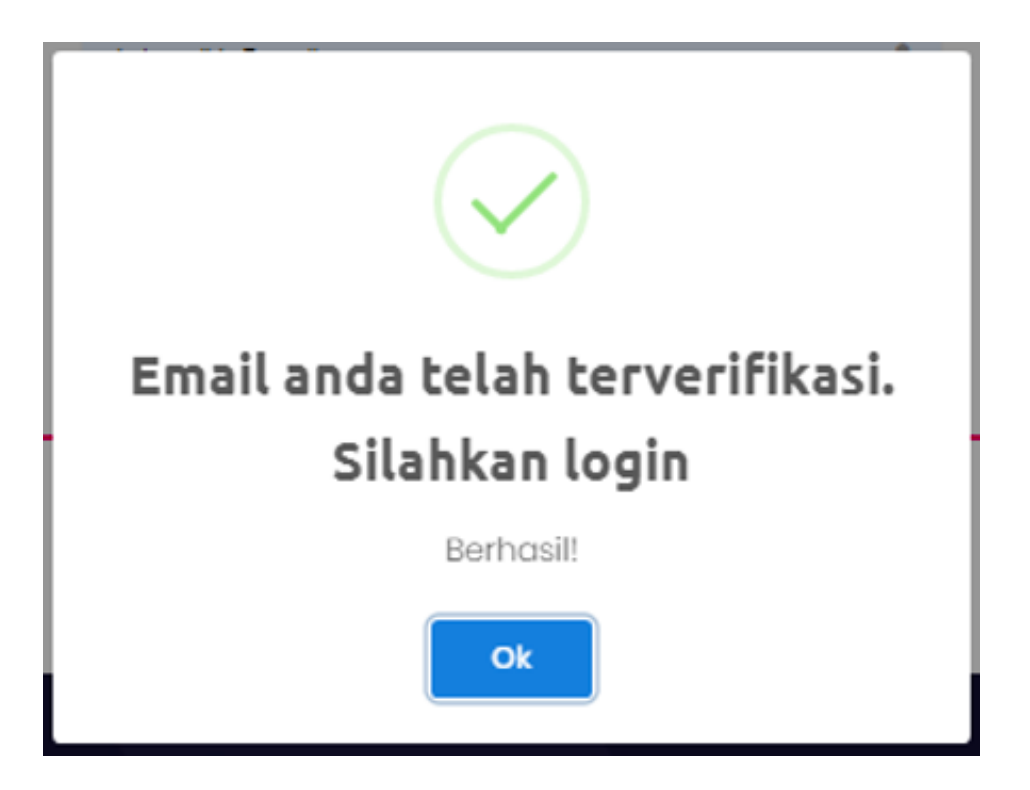

Kemudian akan muncul notifikasi bahwa email telah di verifikasi, dan klik tombol "Ok".

### 2. Ajukan Proposal Oleh Mahasiswa

Untuk mengajukan proposal, pertama mahasiswa harus masuk ke aplikasi dengan cara login, klik tombol login dan akan diarahkan ke halaman login.

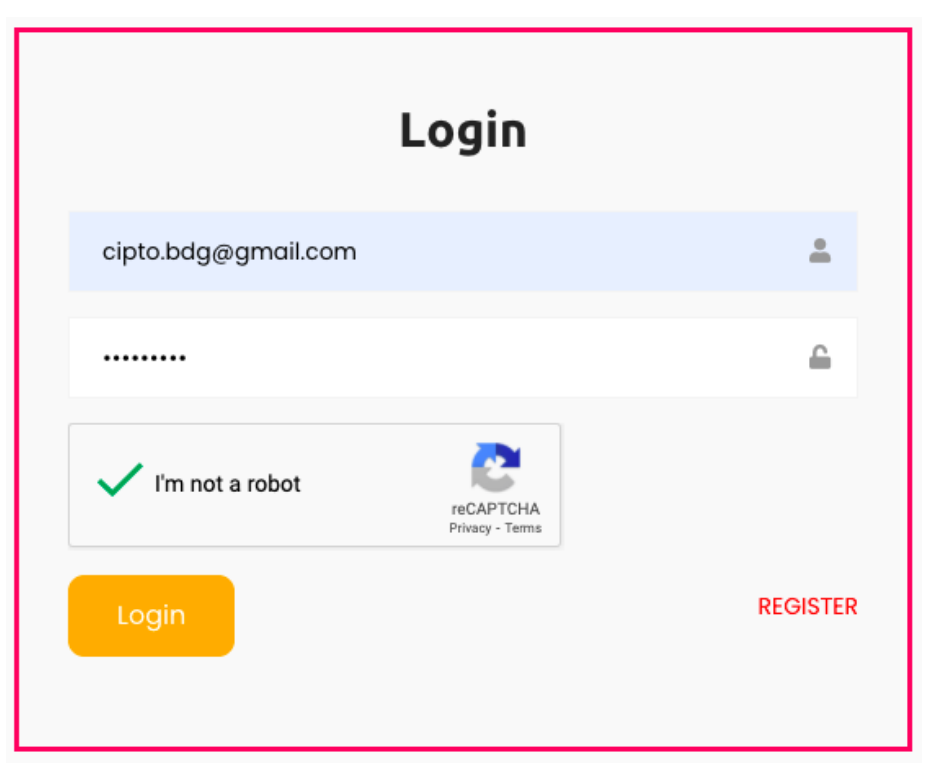

Masukan email, password yang telah dikirimkan ke email saat registrasi, dan klik ceklis "Captcha", dan klik tombol "Login".

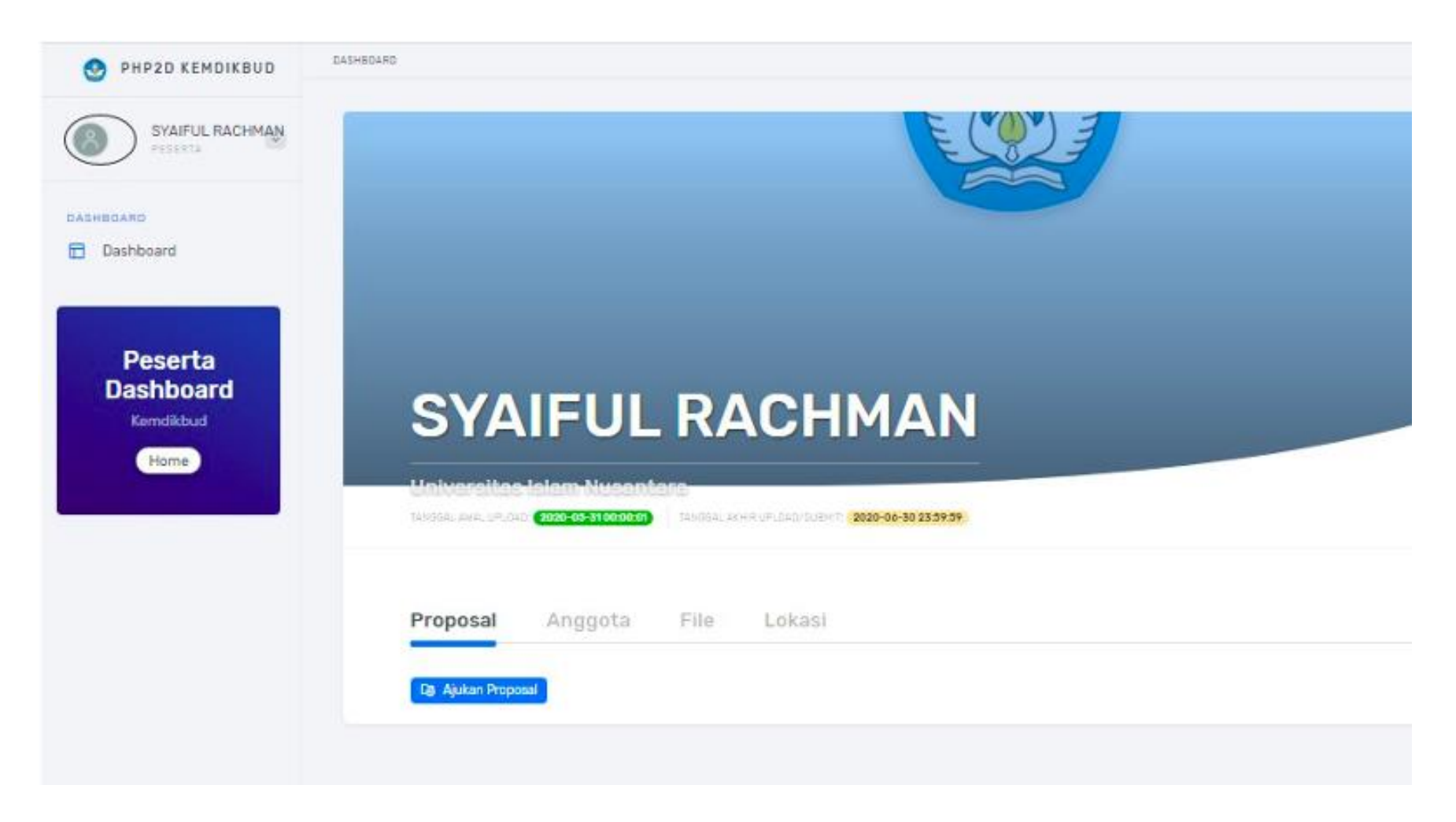

Setelah sukses login, mahasiswa akan diarahkan ke halaman dashboard mahasiswa. Kemudian klik tombol "Ajukan Proposal".

| SYAIFUL RACHMAN |                                                                                                    |                 |           |                                   |                           |
|-----------------|----------------------------------------------------------------------------------------------------|-----------------|-----------|-----------------------------------|---------------------------|
| HEGARD          | Judul                                                                                                    |                 | Lama Keg  | jiatan/Bulan                      |                           |
| Dashboard       | Monitoring Budidaya kan dengan tumpang sari melalui Anc                                                          | froid           | Massuka   | n Lama Kegiatan Delam Bulan       |                           |
|                 | Ruang Lingkup                                                                                                    |                 | Blaya Tot | al (Rp)                           |                           |
|                 | Industri Kreatif                                                                                                 |                 | • Masuka  | n Blaya Total, Contoh : 20000000  |                           |
| Peserta         | Nama Organisasi                                                                                                  |                 | Biaya Diu | sulkan (Rp)                       |                           |
| Dashboard       | Hipmi Uninus Bandung                                                                                             |                 | Masula    | n Blaya Dusukan, Centok i 2000000 |                           |
| Home            | Lokasi Kegiatan                                                                                                  |                 | Blaya La  | ainnya (Rp)                       | Sumber Biaya Lain         |
|                 |                                                                                                    | Q Cari Lokasi   | Masuka    | n Reya Lainnya, Contoh : 5000000  | Masukan Sumber Blaya Lain |
|                 | Jarak Dari Perguruan Tinggi Ke Lokasi                                                                            |                 |           |                                   |                           |
|                 | Missukan (Jarak Ke Lokas)                                                                                        |                 |           |                                   |                           |
|                 | *Isi Bengan Angka/KM                                                                                             |                 |           |                                   |                           |
|                 | Anggota                                                                                                    |                 |           |                                   |                           |
|                 | NIM                                                                                                    | NAMA            |           | PRODI                             | ANDKATAN                  |
|                 | 41037006181030                                                                                                   | SYAIFUL RACHMAN |           | S1 - S1 Teknik Informatika        | 2018                      |
|                 |                                                                                                    |                 |           |                                   |                           |
|                 | Minimal 5 Anggota, Dan 1 Angkatan Berbeda                                                                        |                 |           |                                   |                           |
|                 | Q, Cari Mahasiswa                                                                                                |                 |           |                                   |                           |
|                 | and the second second second second second second second second second second second second second second second |                 | _         |                                   |                           |

Setelah klik tombol "Ajukan Proposal" diatas, mahasiswa akan diarahkan ke halaman form isian data proposal yang akan diajukan. Masukan Judul Proposal yang akan mahasiswa ajukan, setelah itu klik tombol "Cari Lokasi" untuk menentukan isian lokasi yang akan diajukan di proposal tersebut.

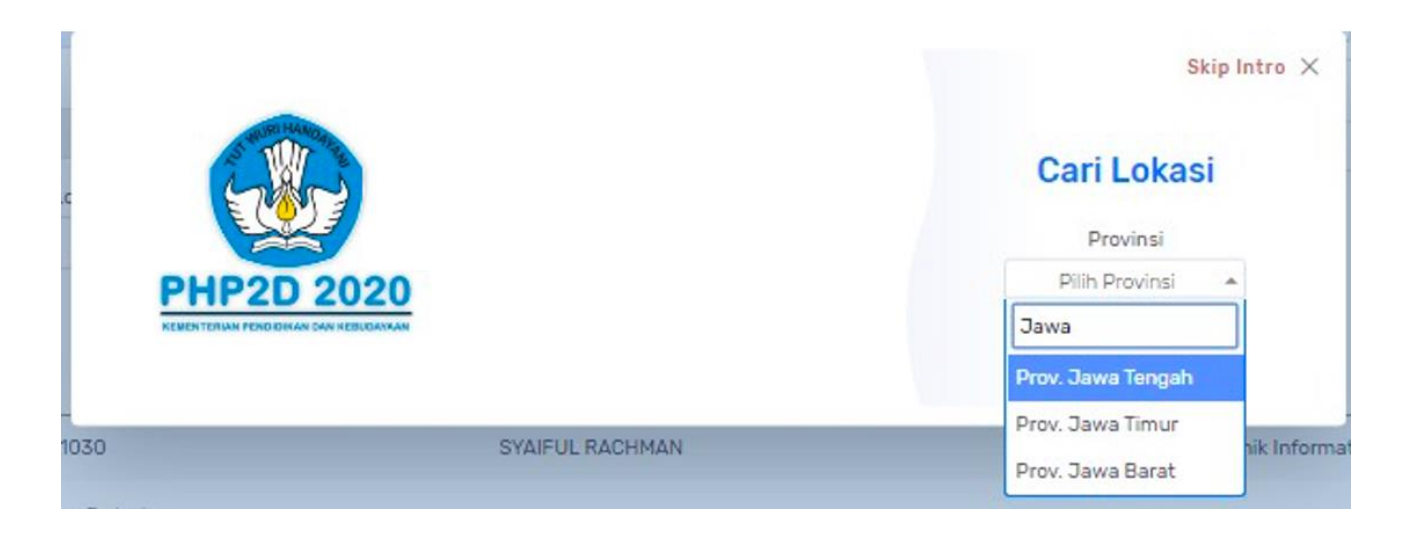

Pilih Provinsi dengan mengetikan *keyword* yang akan langsung muncul *suggesstion* dan klik provinsi yang dimaksud. dan setelah dipilih otomatis akan muncul pilihan Kabupaten/Kota.

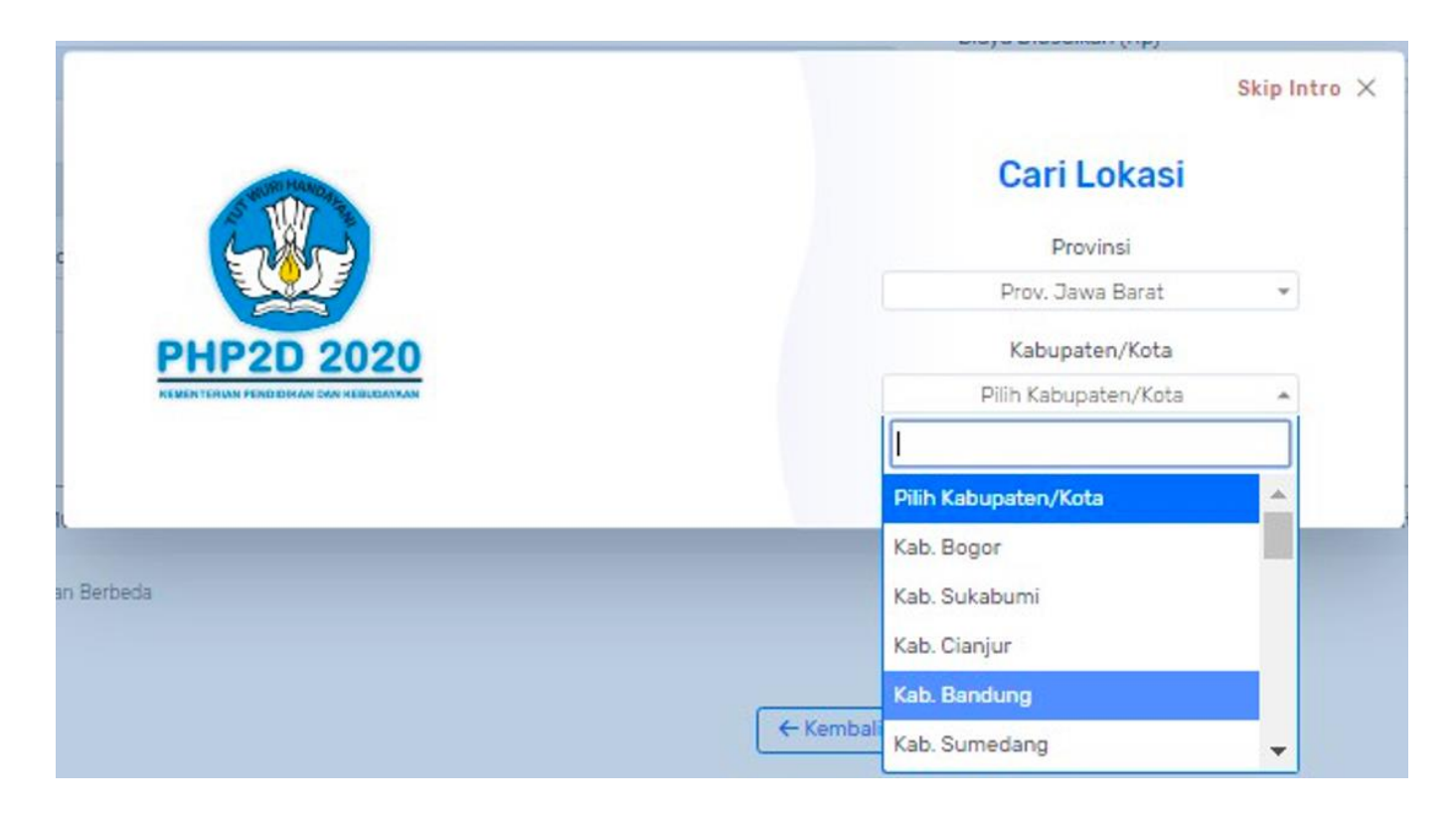

Pilih Kabupaten/Kota dengan mengetikan keyword yang akan langsung muncul suggesstion dan klik Kabupaten/Kota yang dimaksud. dan setelah dipilih otomatis akan muncul pilihan Kecamatan.

|            | Skip Intro X             |
|------------|--------------------------|
|            | Cari Lokasi              |
| THE MANNY  | Provinsi                 |
|            | Prov. Jawa Barat 👻       |
| TOP .      | Kabupaten/Kota           |
|            | Kab. Bandung 👻           |
| PHP2D 2020 | Kecamatan                |
|            | Kec. Ciwidey 🔺           |
|            | I                        |
|            | Kec. Ciwidey             |
|            | Kec. Pasirjambu          |
|            | Kec. Cimaung             |
|            | Kec. Pangalengan         |
|            | ← Kembali Kec. Kertasari |
|            | Kec. Pacet 🗸             |

Pilih Kecamatan dengan mengetikan keyword yang akan langsung muncul suggesstion dan klik Kecamatan yang dimaksud.

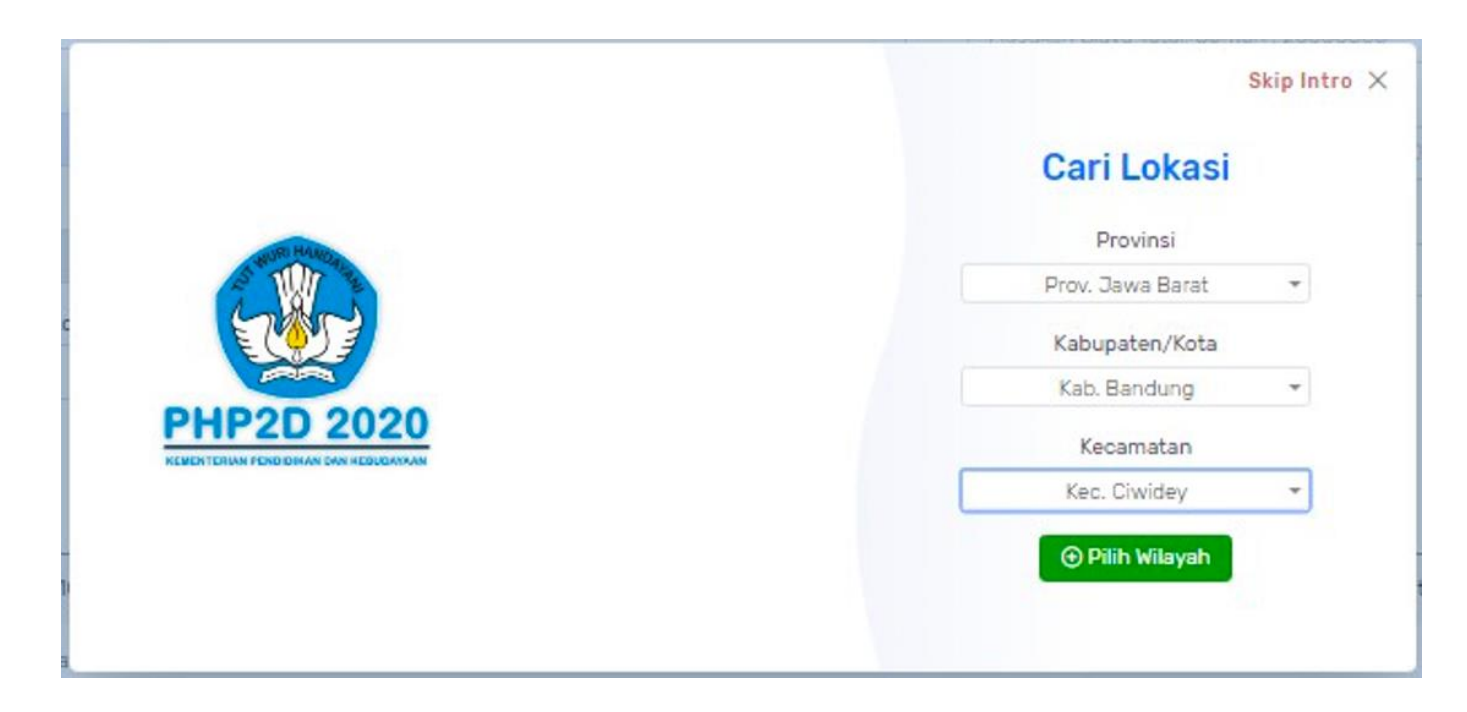

Setelah data wilayah sudah dipilih semua klik tombol "Pilih Wilayah".

| RO                    | Judul                                                       |                 |   | Lama Kegiatan/Bulan                       |                          |
|-----------------------|-------------------------------------------------------------|-----------------|---|-------------------------------------------|--------------------------|
| board                 | Monitoring Budidaya ikan dengan tumpang sari melalui Androi | d               |   | Masukan Lama Kegiatan Dalam Bulan         |                          |
|                       | Ruang Lingkup                                               |                 |   | Biaya Total (Rp)                          |                          |
|                       | Industri Kreatif                                            |                 | * | Masukan Blaya Total, Conton ( 20000000    |                          |
| Peserta               | Nama Organisasi                                             |                 |   | Blaya Diusulkan (Rp)                      |                          |
| asnboard<br>Kendikbud | Hipmi Uninus Bandung                                        |                 |   | Masukan Biaya Diusulkan, Contoh (20000000 |                          |
| Home                  | Lokasi Keglatan                                             |                 |   | Biaya Lainnya (Rp)                        | Sumber Biaya Lain        |
|                       | Prov. Jawa Barat -> Kab. Bandung -> Kec. Clwidey            | Q Cari Lokasi   |   | Masukan Blaya Liennya, Conton : 5000000   | Masukan Sumber Slava Lah |
|                       | Jarak Dari Perguruan Tinggi Ke Lokasi                       |                 |   |                                           |                          |
|                       | Masukan Datak Ka Lakasi                                     |                 |   |                                           |                          |
|                       | *Lsi Dengan Angka/KM                                        |                 |   |                                           |                          |
|                       | Anggota                                                     |                 |   |                                           |                          |
|                       | NIM                                                         | NAMA            |   | PROD                                      | ANGKATAN                 |
|                       | 41037006181030                                              | SYAIFUL RACHMAN |   | S1 - S1 Teknik Informatika                | 2018                     |
|                       |                                                             |                 |   |                                           |                          |
|                       | Minimal 5 Anggota, Dan 1 Angkatan Berbeda                   |                 |   |                                           |                          |
|                       | O Cari Mahaninwa                                            |                 |   |                                           |                          |

Setelah data wilayah telah ditentukan maka akan otomatis masuk ke form proposal yang sedang kita isi.

Selanjutnya isi Form Jarak, Lama Kegiatan, Biaya Total, Biaya Diusulkan, Biaya Lainnya, dan Anggota. Untuk cara pengisian data anggota klik tombol "Cari Mahasiswa", maka tampilannya seperti dibawah.

| -                    |                 |    |
|----------------------|-----------------|----|
| Car                  | ri Data Mahasis | wa |
| Perguruan Tinggi     |                 |    |
| Universitas Islam Nu | usantara        |    |
| Program Studi        |                 |    |
| Perbankan Syari`ah   |                 | •  |
| NIM                  |                 |    |
| 21030804181006       |                 |    |
|                      |                 |    |

Kemudian akan muncul *Pop-up* pencarian mahasiswa, pilih Program Studi, dan masukan NIM anggota. Setelah diisi, kemudian klik tombol "Cari Mahasiswa".

| Cari Data Mahasiswa         |   |
|-----------------------------|---|
| Perguruan Tinggi            |   |
| Universitas Islam Nusantara |   |
| Program Studi               |   |
| Perbankan Syari`ah          | • |
| NIM                         |   |
| 21030804181006              |   |
| Nama                        |   |
| Rike Nur Safitri            |   |
| Angkatan                    |   |
| 2018                        |   |
|                             |   |

Setelah klik tombol "Cari Mahasiswa", maka akan muncul mahasiswa yang akan ditambahkan sebagai anggota. Lalu klik tombol "Tambah Anggota".

| NIM                                   | NAMA                   | PRODI                   | ANGKATAN |   |
|---------------------------------------|------------------------|-------------------------|----------|---|
| 41037006131009                        | JOKO SUPRIYANTO        | S1 - Teknik Informatika | 2013     |   |
| 21030804161020                        | Hendrian Julianto      | S1 - Perbankan Syari`ah | 2016     | Û |
| 21030804161021                        | Ina Herlina            | S1 - Perbankan Syari`ah | 2016     | Ū |
| 21030804161022                        | Intan Sri Putri Astuti | S1 - Perbankan Syari`ah | 2016     | ۵ |
| 21030804161023                        | Kharomatul Meilia      | S1 - Perbankan Syari`ah | 2016     | Ō |
| 21030804161006                        | Asep Nuryaman          | S1 - Perbankan Syari`ah | 2016     | Û |
| 21030804161007                        | Ayu Puspita Chandra    | S1 - Perbankan Syari`ah | 2016     | Û |
| 21030804161008                        | Candra Nugraha         | S1 - Perbankan Syari`ah | 2016     | Ū |
| 21030804161009                        | Cindy Setia Palupi     | S1 - Perbankan Syari`ah | 2016     | Ū |
| 21030804181006                        | Rike Nur Safitri       | S1 - Perbankan Syari`ah | 2018     | Ō |
| al 10 Anggota, Dan 2 Angkatan Berbeda |                        |                         |          |   |

Setelah data anggota telah ditentukan maka akan otomatis masuk ke form proposal bagian anggota yang sedang kita isi. Kemudian klik tombol "Simpan" jika sudah diisi semua form yang ada dihalaman form isian proposal yang akan diajukan.

| SYAIFUL                                  | RACHMAN                                          |               |
|------------------------------------------|--------------------------------------------------|---------------|
| Universitas Islam Nusant                 | ara                                              |               |
| SANGGAL ARRE OF LISED. 2820-08-31 UCULUM | - TANKSAL ALAR UPLOASISUBART 2020-00-30 23:39:39 |               |
| Proposal Anggota                         | File Lokasi                                      |               |
| Surat Keputusan Organisasi               |                                                  | Go Unduh 🕑    |
| Surat Pernyataan Kerja Sama              | a Dari Khalayak                                  | D Upload File |
| Surat Kesediaan Dosen Pend               | lamping                                          | Dipload File  |
| Surat Rekomendasi                        |                                                  | Dipload File  |
| Surat Tugas Tim PHP2D                    |                                                  | Dipload File  |
| Proposal                                 |                                                  | D Upload File |

Setelah form proposal berhasil disimpan, selanjutnya peserta harus melengkapi File/Dokumen yang di syaratkan di proposal, dengan cara klik tombol "Upload File".

| File           |                                         |              |
|----------------|-----------------------------------------|--------------|
|                |                                         |              |
| Pilih File     | contoh Surat Pernyataan Kerja Sama Dari | Khalayak.pdf |
| File vang diiz | nkan : *.pdf. dan maksimal Ukuran 5 MB  |              |

Upload file/dokumen yang disyaratkan dengan cara klik tombol "Pilih File" dan pilih, Kemudian klik tombol "Simpan".

| File Be  | hasil Upload. |      |                                                              | × |
|----------|---------------|------|--------------------------------------------------------------|---|
| Propos   | al Anggota    | File | Lokasi                                                       |   |
| 🕑 Ubah 1 | Proposal      |      |                                                              |   |
| Jud      | ul            |      | Monitoring Budidaya ikan dengan tumpang sari melalui Android |   |

Tampilan setelah klik tombol simpan, lalu selanjutnya tambahkan dosen pembimbing seperti tampilan dibawah.

Proposal Anggota

File Lokasi

| 🖞 Ubah Proposal                       |                                                              |
|---------------------------------------|--------------------------------------------------------------|
| Judul                                 | Monitoring Budidaya ikan dengan tumpang sari melalui Android |
| Kategori                              | Industri Kreatif                                             |
| Nama Organisasi                       | Hipmi Uninus Bandung                                         |
| Dosen Pembimbing                      | Ar Tambah Dosen Pembimbing                                   |
| Lama Kegiatan/Bulan                   | 3                                                            |
| Biaya yang diperlukan                 | 5000000                                                      |
| Biaya yang diajukan ke Dikti          | 3000000                                                      |
| Lokasi Wilayah                        | Prov. Jawa Barat -> Kab. Bandung -> Kec. Ciwidey             |
| Jarak Dari Perguruan Tinggi Ke Lokasi | 25 Km                                                        |
| Biaya lainnya                         | 2000000                                                      |
| Keterangan biaya lainnya              | Masyarakat dan Kepala Desa                                   |

Klik tombol "Tambah Dosen Pembimbing" untuk mencari dosen pembimbing yang akan mahasiswa tunjuk.

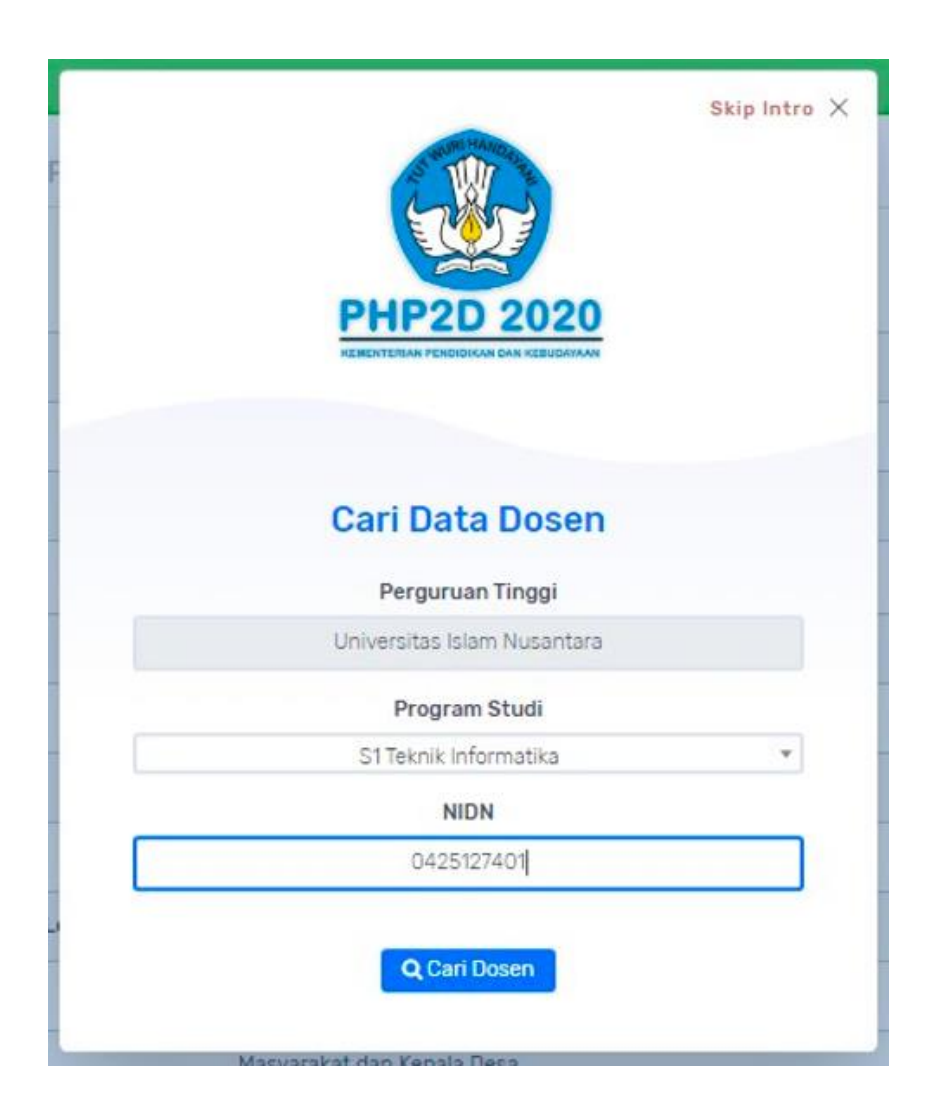

*Pop-up* untuk pencarian dosen, pilih program studi dengan cara mengetikan *keyword* pencarian maka akan muncul *suggestion* untuk pencarian program studi lalu pilih, dan masukan NIDN dosen pembimbing yang dimaksud, selanjutnya klik tombol "Cari Dosen".

| PHP2D 2020<br>EXECUTERAN FERRITIKAN DAN KERUPAKAN | Skip Intro 🗙 |
|---------------------------------------------------|--------------|
| Cari Data Dosen                                   |              |
| Perguruan Tinggi                                  |              |
| Universitas Islam Nusantara                       |              |
| Program Studi                                     |              |
| S1 Teknik Informatika                             | ×            |
| NIDN                                              |              |
| 0425127401                                        |              |
| Nama Dosen                                        |              |
| SOECIPTO                                          |              |
| Gelar Depan                                       |              |
| Gelar Belakang                                    |              |
| S.T. M.H                                          |              |
| Q Cari Dosen                                      |              |

Maka akan muncul hasil pencarian dosen yang kita maksud, lalu klik tombol "Pilih Dosen".

#### Proposal Anggota

File Lokasi

#### ピ Ubah Proposal

| Judul                                 | Monitoring Budidaya ikan dengan tumpang sari melalui Android |
|---------------------------------------|--------------------------------------------------------------|
| Kategori                              | Industri Kreatif                                             |
| Nama Organisasi                       | Hipmi Uninus Bandung                                         |
| Dosen Pembimbing                      | 0425127401 - SOECIPTO 🗸                                      |
| Lama Kegiatan/Bulan                   | 3                                                            |
| Biaya yang diperlukan                 | 5000000                                                      |
| Biaya yang diajukan ke Dikti          | 3000000                                                      |
| Lokasi Wilayah                        | Prov. Jawa Barat -> Kab. Bandung -> Kec. Ciwidey             |
| Jarak Dari Perguruan Tinggi Ke Lokasi | 25 Km                                                        |
| Biaya lainnya                         | 20000000                                                     |
| Keterangan biaya lainnya              | Masyarakat dan Kepala Desa                                   |
|                                       |                                                              |

Maka otomatis form dosen akan terisi setelah kita proses pencarian dosen.

Setelah data proposal terisi semua, langkah selanjutnya mahasiswa akan klik tombol submit.

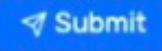

Aplikasi akan otomatis mengecek semua persyaratan saat proses submit, perhatikan gambar dibawah.

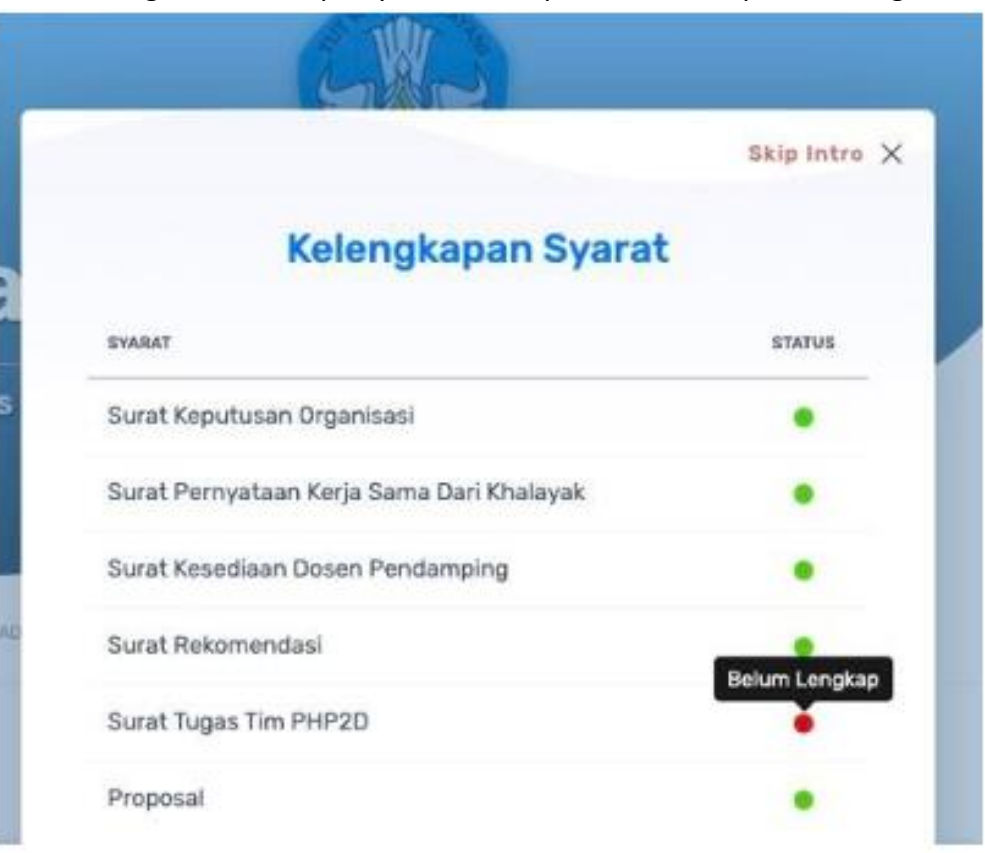

Tombol "Submit" di *pop-up* tidak akan muncul jika ada dokumen yang belum dilengkapi.

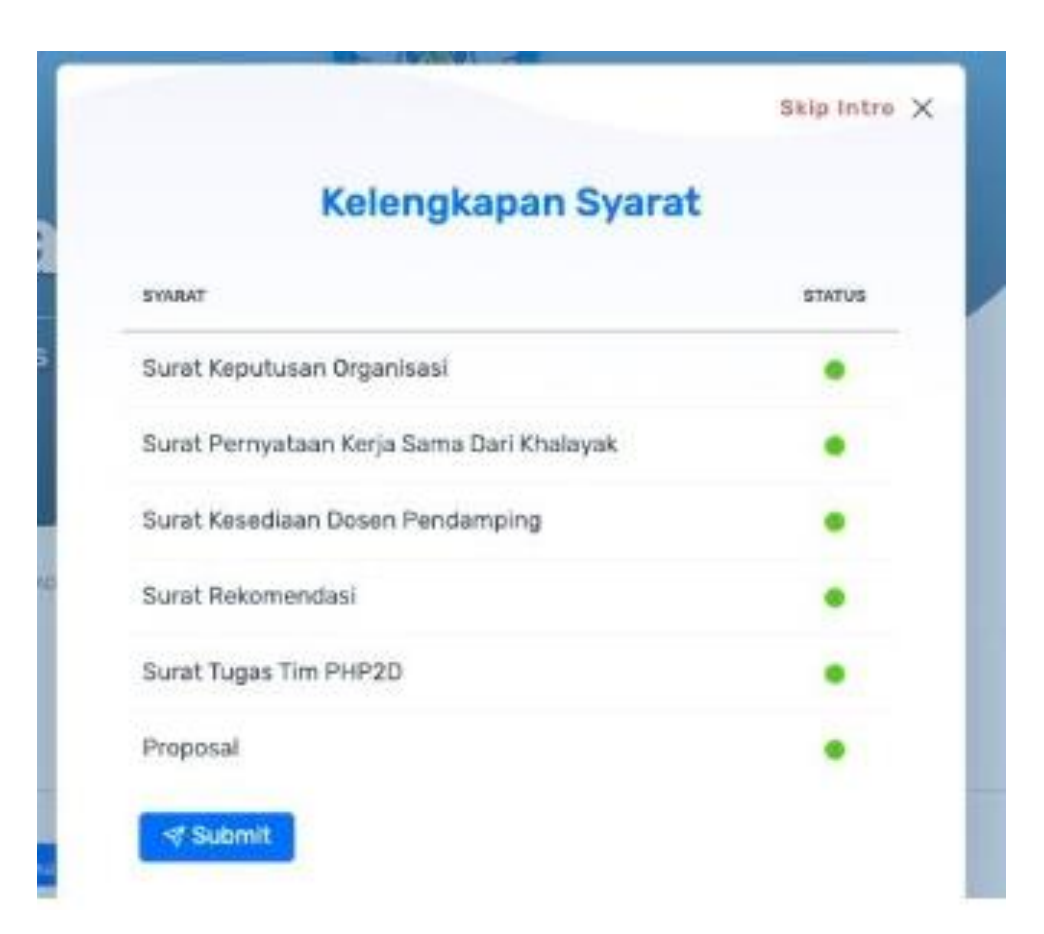

Tombol "Submit" muncul jika proposal telah memenuhi syarat, klik tombol "Submit" untuk mengirimkan/mengajukan proposal panitia untuk dilakukan verifikasi data/evaluasi administrasi.

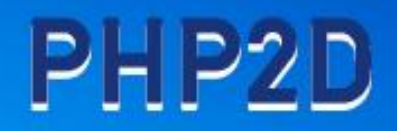

## Terima Kasih

*Created By* : Tim PHP2D Info WhatsApp : 0818632195